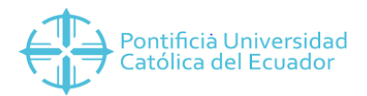

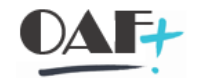

## **ACTIVOS FIJOS**

## MIGO – ENTRADA DE MERCANCÍA

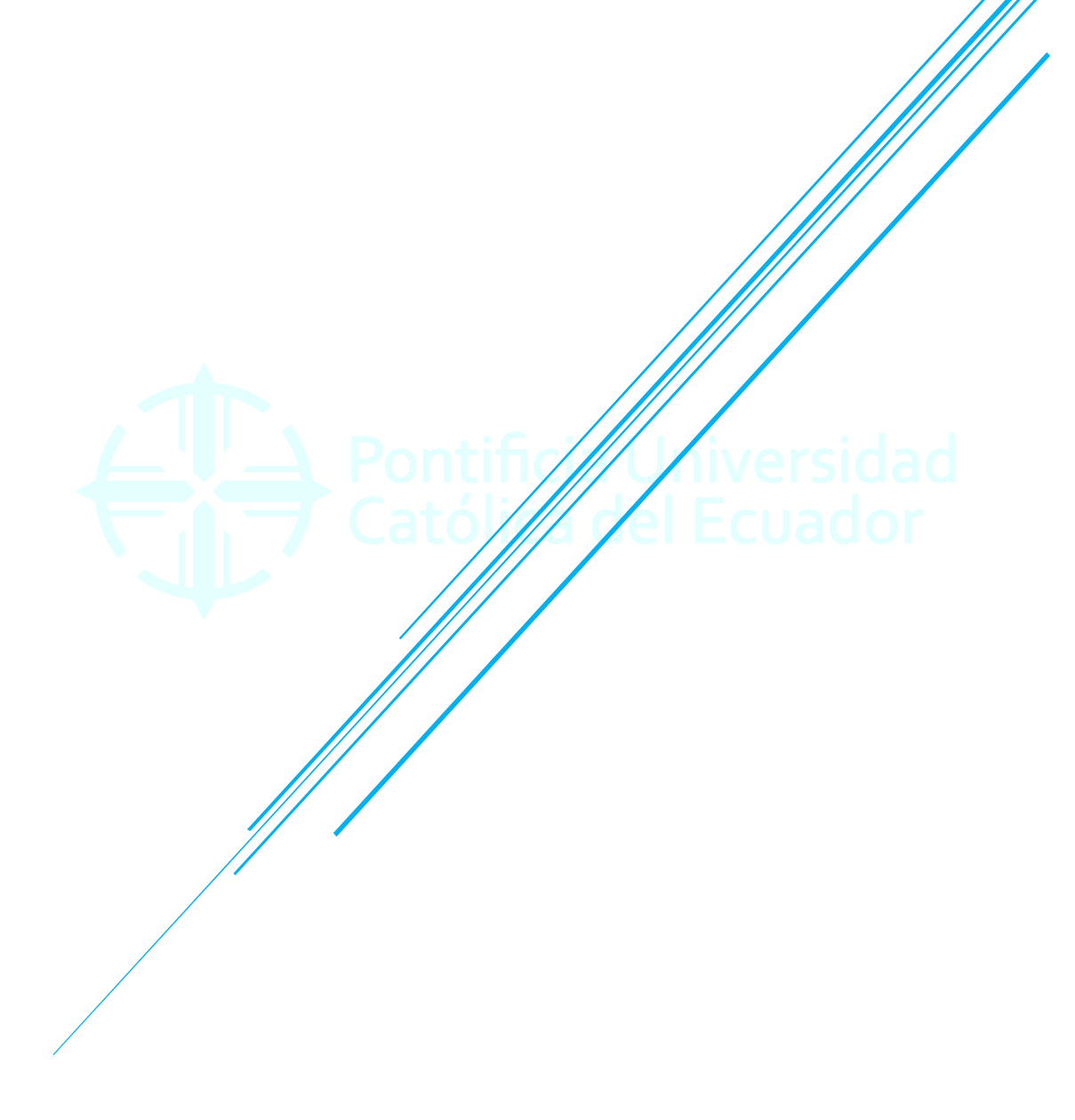

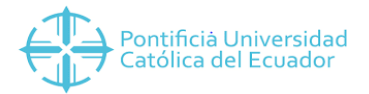

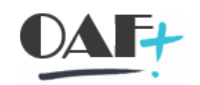

| 1. | MIGO ENTRADA DE MERCANCÍA | 3 |
|----|---------------------------|---|
|----|---------------------------|---|

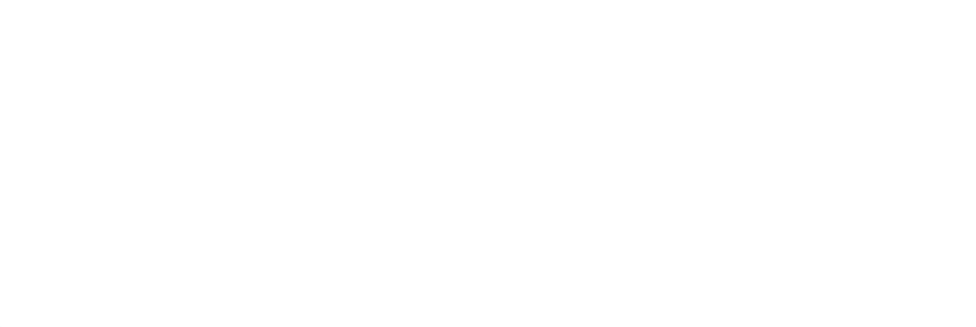

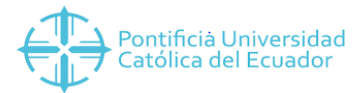

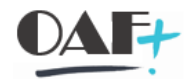

## 1. MIGO ENTRADA DE MERCANCÍA

Ingresamos a la transacción MIGO

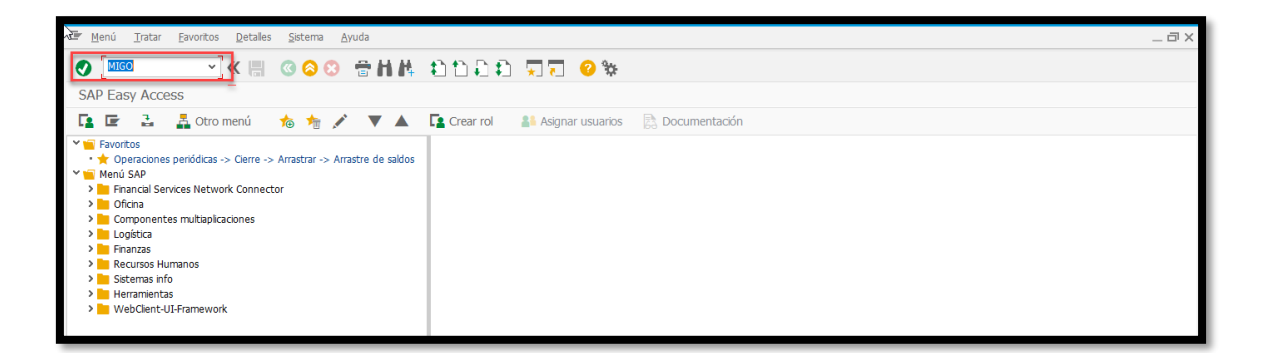

Dentro de la TRX tenemos varias opciones de las cuales elegimos la que vamos a realizar, en el manual presente ENTRADA DE MERCANCÍA

| 🔄 Entrada de mercano                                                                                                    | zías <u>O</u> pciones <u>S</u> istema <u>A</u> yuda                                                                           |                  |                |                    |                    |                     |          | _ 🗆 ×     |
|----------------------------------------------------------------------------------------------------|----------------------------------------------------------------------------------------------------|------------------|----------------|--------------------|--------------------|---------------------|----------|-----------|
| •                                                                                                    | 🗸 🖉 🖉 📀 😒 👘 🖬 🛝 😰                                                                                                    | ))))))           | *              |                    |                    |                     |          |           |
| 🖫 🖌 Entrada de mercancías Pedido - YESENIA CUBAS USUAY                                                                     |                                                                                                    |                  |                |                    |                    |                     |          |           |
| Desactivar resume                                                                                                    | en 🗋 Retener Verificar Contab                                                                                                 | ilizar 🚺 Ayuda   |                |                    |                    |                     |          |           |
|                                                                                                    | A01 Entrada de m R01 Pedido - 4500000                                                                                         | 342 Q            | <b>G H</b> III | EM prov.SC a blog. | 101                |                     |          | ^         |
| Mis documentos<br>* Pedidos<br>* 4500000342                                                                                | General Proveedor                                                                                                    |                  |                |                    |                    |                     |          |           |
| <ul> <li>450000308</li> <li>450000307</li> <li>450000304</li> <li>450000290</li> <li>Y Ped./Órd.</li> <li>Vacio</li> </ul> | Fecha documento     22.01.2020     Nota de en       Fecha contab.     22.01.2020     Carta de po       Table individual     V | rte              | Txt.cabec.     |                    |                    |                     |          |           |
| * Reservas                                                                                                    | Línea Txt.breve mat.                                                                                                    | G OK Ctd.en UME  | U Almacén      | Segmento de stock  | Lote Cl.valoración | Cl S Tipo de stocks | Ce. iii  |           |
| <ul> <li>Documentos materia</li> <li>5000000269</li> </ul>                                                                 |                                                                                                    |                  |                |                    |                    |                     |          |           |
| • 5000000268                                                                                                    |                                                                                                    |                  |                |                    |                    |                     | Ŷ        |           |
| • 500000267<br>• 500000266<br>• 4900000112                                                                                 |                                                                                                    | ar 🗈 Contenido 🔀 |                | Ş                  |                    |                     | < >      |           |
| • 490000095<br>• 490000092                                                                                                 | Material Ctd. Se                                                                                                    |                  |                |                    |                    |                     |          |           |
| 4900000212     490000091     X Dates retenides                                                                             |                                                                                                    |                  |                |                    |                    |                     |          |           |
| Vacío                                                                                                    |                                                                                                    |                  |                |                    |                    |                     |          |           |
|                                                                                                    |                                                                                                    |                  |                |                    |                    |                     |          |           |
|                                                                                                    |                                                                                                    |                  |                |                    |                    |                     |          |           |
|                                                                                                    |                                                                                                    |                  |                |                    |                    |                     |          |           |
|                                                                                                    |                                                                                                    |                  | ····           |                    |                    |                     | - < >    | *         |
|                                                                                                    |                                                                                                    |                  | SAP            |                    |                    |                     | 01   OVR | - 같 - 다 🖌 |

Ingresamos un enter y traemos la OC al campo de la MIGO

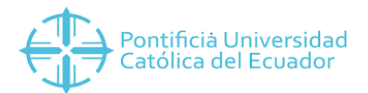

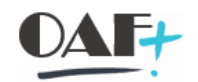

| Entrada de mercanci                                        | ías <u>O</u> pciones <u>S</u> istema <u>A</u> yuda |                            |                    |                   |                  |                       |            | _ 🗆 X    |
|------------------------------------------------------------|----------------------------------------------------|----------------------------|--------------------|-------------------|------------------|-----------------------|------------|----------|
| 0                                                          | 🖂 « 🗒 🕜 🛇 😁 H M                                    | 11111 🗐 🖓                  | ÷                  |                   |                  |                       |            |          |
| 🗟 - Entrada de                                             | e mercancías Pedido 4500000342 - YI                | ESENIA CUBAS USUAY         |                    |                   |                  |                       |            |          |
| Desactivar resume                                          | en 🗋 Retener Verificar                             | Contabilizar 🚺 Ayuda       |                    |                   |                  |                       |            |          |
|                                                            |                                                    |                            |                    |                   |                  |                       |            | <b>•</b> |
| Mis documentos                                             | Fecha documento 22.01.2020                         | Nota de entrega            | Proveedor MARIA EL | ENA VELEZ LOOR    |                  |                       |            |          |
| * 450000342                                                | Fecha contab. 22.01.2020                           | Carta de porte             | Txt.cabec.         |                   |                  |                       |            |          |
| <ul> <li>4500000308</li> <li>4500000307</li> </ul>         |                                                    |                            |                    |                   |                  |                       |            | 1        |
| <ul> <li>4500000304</li> <li>4500000290</li> </ul>         | Línea Txt.breve mat.                               | G OK Ctd.en UME            | U Almacén          | Segmento de stock | Lote Cl.valoraci | ión Cl S Tipo de stoc | ks Ce. 🔋   | i        |
| ✓ Ped./Órd.                                                | 1 ALCOHOL                                          | 60                         | L Bodega General   |                   |                  | 101 + Libre util      | 1 🌱 AMBA   |          |
| Vacio     Keservas                                         |                                                    |                            |                    |                   |                  |                       |            |          |
| • 1                                                        | < >                                                |                            |                    |                   |                  |                       | < >        |          |
| <ul> <li>Documentos materia</li> <li>5000000269</li> </ul> |                                                    | 📅 Borrar 🛛 🔁 Contenido 🛛 💆 | 自民博                |                   |                  |                       |            |          |
| • 5000000268                                               |                                                    |                            |                    |                   |                  |                       |            |          |
| • 5000000267<br>• 5000000266                               | Material Ctd. Se Datos ped                         | ido Interl.                |                    |                   |                  |                       |            |          |
| • 4900000112                                               | Material ALCOHOL                                   | 23                         | LMA00001           |                   |                  |                       |            |          |
| • 490000095                                                | Nº mater.proveedor                                 |                            |                    |                   |                  |                       |            |          |
| <ul> <li>500000212</li> <li>4900000091</li> </ul>          |                                                    |                            |                    |                   |                  |                       |            |          |
| ✓ Datos retenidos                                          | Grupo de artículos INCP                            |                            |                    |                   |                  |                       |            |          |
| * vacio                                                    |                                                    | E/                         | N en UM pedido     |                   |                  |                       |            |          |
|                                                            |                                                    |                            | INTROLEAN          |                   |                  |                       |            |          |
|                                                            |                                                    |                            |                    |                   |                  |                       |            |          |
|                                                            |                                                    |                            |                    |                   |                  |                       |            |          |
|                                                            | E Posición OK Línea                                | 1 📰                        |                    |                   |                  |                       |            | \$       |
|                                                            | < >                                                |                            |                    |                   |                  |                       | •          | >        |
|                                                            |                                                    |                            | SAP                |                   |                  | »∣MIGO ∽∣PUCES        | APD1   OVR | 🛋   🔓 🔺  |

Seleccionamos las líneas a poner OK, sobre la línea que se visualiza el ok de la posición se lo da en la parte inferior de la pantalla, caso contrario se lo puede realizar directo en el OK de la parte superior en las posiciones.

| Entrada de mercancías                              | <u>O</u> pciones <u>S</u> istema <u>A</u> yuda     |                                  | _ 🗆 X                                 |
|----------------------------------------------------|----------------------------------------------------|----------------------------------|---------------------------------------|
| 0                                                  |                                                    | 0 %                              |                                       |
| Entrada de r                                       | mercancías Pedido 4500000342 - YESENIA CUBAS USUAY | - <b>-</b>                       |                                       |
| Desactivar resumen                                 | 🗋 Retener Verificar Contabilizar 🚺 Ayud            | a                                |                                       |
|                                                    |                                                    |                                  | ^                                     |
| Mis documentos                                     | Fecha documento 22.01.2020 Nota de entrega         | Proveedor MARIA ELENA VELEZ LOOR | <b>*</b>                              |
| Pedidos<br>• 4500000342                            | Fecha contab. 22.01.2020 Carta de porte            | Txt.cabec.                       |                                       |
| <ul> <li>450000308</li> <li>450000307</li> </ul>   |                                                    |                                  |                                       |
| <ul> <li>4500000304</li> <li>4500000290</li> </ul> | Línea Txt.breve mat. G OK Ctd.en UME               | U Almacén Segmento de stock Lote | Cl.valoración Cl S Tipo de stocks Ce. |
| * Ped./Órd.                                        | 1 ALCOHOL 60                                       | L Bodega General                 | 101 + Libre util ~ AMBA               |
| <ul> <li>✓ Reservas</li> </ul>                     |                                                    |                                  |                                       |
| <ul> <li>Documentos materia</li> </ul>             | < >                                                | d had a failure front            | < >                                   |
| • 500000269<br>• 500000268                         | 🚔 🚍 👘 🦍 👘 Borrar 🔹 Contenido                       |                                  |                                       |
| • 490000123<br>• 500000267                         | Material Ctd. Se Datos pedido Interl.              |                                  |                                       |
| • 5000000266<br>• 4900000112                       |                                                    |                                  |                                       |
| <ul> <li>490000095</li> <li>490000092</li> </ul>   | Material <u>ALCOHOL</u><br>Nº mater.proveedor      | 2ALMA00001                       |                                       |
| <ul> <li>5000000212</li> <li>4900000091</li> </ul> |                                                    |                                  |                                       |
| ✓ Datos retenidos                                  | Grupo de artículos INCP                            |                                  |                                       |
| Vacio                                              |                                                    | Control EAN                      |                                       |
|                                                    |                                                    |                                  |                                       |
|                                                    |                                                    |                                  |                                       |
|                                                    | 🚛 📮 🗹 Posición OK Línea 1 🐺                        |                                  |                                       |
|                                                    | >                                                  |                                  |                                       |
|                                                    |                                                    | SAP                              | »   MIGO 🕆   PUCESAPD1   OVR   🛛 📄 🧹  |

Directamente sobre la pantalla de OK cuando no este sobre esa línea.

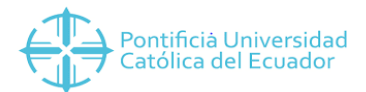

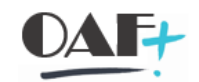

| 🔄 Entrada de mercancías                                                                                                    | <u>Op</u> uvines <u>S</u> istema <u>A</u> yuda                                                                                                    |                                   |                                   |                        |                          |                                      |                 | _ 🗆 X |
|----------------------------------------------------------------------------------------------------|----------------------------------------------------------------------------------------------------|-----------------------------------|-----------------------------------|------------------------|--------------------------|--------------------------------------|-----------------|-------|
| <b>I</b>                                                                                                    |                                                                                                    | 🕴 🛍 🖞 🗘 🕄 🕄 🖓                     | ÷.                                |                        |                          |                                      |                 |       |
| 😼 🛛 Entrada de r                                                                                                    | 🖫 🗉 Entrada de mercancías Pedido 4500000342 - YESENIA CUBAS USUAY                                                                                                    |                                   |                                   |                        |                          |                                      |                 |       |
| Desactivar resumen                                                                                                    | Retener Verificar                                                                                                    | Contabilizar 🚺 Ayuda              |                                   |                        |                          |                                      |                 |       |
| Image: Second second second | Fecha documento     22.01.2020       Fecha contab.     22.01.2020       Image: Contable of the individual individual in | Nota de entrega<br>Carta de porte | Proveedor MARIA ELI<br>Txt.cabec. | INA VELEZ LOOR         |                          |                                      |                 | <     |
| <ul> <li>4500000304</li> <li>4500000290</li> <li>✓ Ped./Órd.</li> </ul>                                                                                                    | Línea Txt.breve mat.           1         ALCOHOL                                                                                                    | G OK Ctd.en UME                   | U Almacén<br>L Bodega General     | Segmento de stock Lote | Cl.valoración Cl.<br>101 | . S Tipo de stocks<br>1 + Libre util | Ce. iii<br>AMBA |       |
| <ul> <li>Vacío</li> <li>Reservas</li> <li>1</li> </ul>                                                                                                    |                                                                                                    |                                   |                                   |                        |                          |                                      | -               |       |
| <ul> <li>Documentos materia</li> <li>500000269</li> <li>500000268</li> <li>490000123</li> <li>500000267</li> </ul>                                                                                                    | Material Ctd. Se Datos pe                                                                                                    | 👕 Borrar 📄 Contenido 🔀            |                                   |                        |                          |                                      | . ,             |       |

## Verificamos

| 🔄 Entrada de mercancía                                                                      | s <u>O</u> pciones <u>S</u> istema <u>A</u> yuda                                                                                                    |                                                | _ Ə ×                                       |  |  |  |  |  |
|---------------------------------------------------------------------------------------------|----------------------------------------------------------------------------------------------------|------------------------------------------------|---------------------------------------------|--|--|--|--|--|
| •                                                                                           | 🔜 « 🗒 🙆 😒 🖶 📶 🛝 範 🏛 🗮 🛒                                                                                                    | · 📀 🔅                                          |                                             |  |  |  |  |  |
| Entrada de mercancías Pedido 4500000342 - YESENIA CUBAS USUAY                               |                                                                                                    |                                                |                                             |  |  |  |  |  |
| Desactivar resumen 🗋 Retener Verificar Contabilizar 🚺 Ayuda                                 |                                                                                                    |                                                |                                             |  |  |  |  |  |
| Mis documentos<br>> Pedidos<br>- 4500000342<br>- 4500000308<br>- 4500000307<br>- 4500000304 | Fecha documento     22.01.2020     Nota de entrega       Fecha contab.     22.01.2020     Cata de porte       Image: St.     Tyberne matter     C.O.Y. CP4 of CP4 of CP | Proveedor MARIA ELENA VELEZ LOOR<br>Txt.cabec. | Clusteration of Sitter de starks            |  |  |  |  |  |
| <ul> <li>• 4500000290</li> <li>✓ Ped./Órd.</li> </ul>                                       | 1 00■ ALCOHOL 2 60                                                                                                    | L Bodega General                               | 101 + Libre util V                          |  |  |  |  |  |
| Vacío     Reservas     1     Documentos materia                                             |                                                                                                    |                                                | <pre></pre>                                 |  |  |  |  |  |
| • 5000000269<br>• 5000000268<br>• 4900000123                                                | 🚊 🛨 🚮 👫 🗑 Borrar 😫 Contenido                                                                                                    |                                                |                                             |  |  |  |  |  |
| • 500000267<br>• 500000266                                                                  | Material Ctd. Se Datos pedido Interl.                                                                                                    |                                                |                                             |  |  |  |  |  |
| <ul> <li>4900000112</li> <li>490000095</li> <li>490000092</li> <li>500000212</li> </ul>     | Material ALCOHOL<br>Nº mater.proveedor                                                                                                    | 281MR00001                                     |                                             |  |  |  |  |  |
| <ul> <li>4900000091</li> <li>✓ Datos retenidos</li> <li>Vacío</li> </ul>                    | Grupo de artículos INCP                                                                                                    | EAN en UM pedido                               |                                             |  |  |  |  |  |
|                                                                                             |                                                                                                    | Control EAN                                    |                                             |  |  |  |  |  |
|                                                                                             | Línes                                                                                                    |                                                | •                                           |  |  |  |  |  |
| Ocumento es O.K.                                                                            |                                                                                                    |                                                | >>   MIGO Y   PUCESAPD1   OVR     ₽   ₽   ₽ |  |  |  |  |  |

Contabilizamos

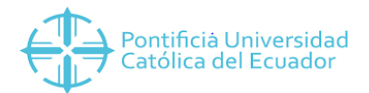

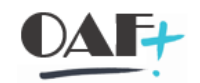

| 🔄 Entra de mercancía                                                                                       | as <u>O</u> pciones <u>S</u> istema <u>A</u> yuda                                                   |                 |            |                      |               |                       |         | _ 🗆 X    |
|----------------------------------------------------------------------------------------------------|----------------------------------------------------------------------------------------------------|-----------------|------------|----------------------|---------------|-----------------------|---------|----------|
| 0                                                                                                    |                                                                                                    |                 | \$¢:       |                      |               |                       |         |          |
| 😼 🖌 Entrada de                                                                                             | e mercancías Pedido - YESENIA CUBA <mark>S USUA</mark> Y                                            | <u> </u>        |            |                      |               |                       |         |          |
| Desactivar resumer                                                                                         | n 🗋 Retener Verificar Contabil                                                                      | izar 🚺 Ayuda    |            |                      |               |                       |         |          |
|                                                                                                    | A01 Entrada de m 🗸 R01 Pedido 🗸                                                                     | ব               |            | EM prov.SC a blog.   | 101           |                       | :       | <b>^</b> |
| Mis documentos  * Pedidos  * 4500000342  * 4500000308                                                      | General Proveedor                                                                                   |                 |            |                      |               |                       | _       |          |
| <ul> <li>4500000307</li> <li>4500000304</li> <li>4500000290</li> <li>Y Ped./Órd.</li> <li>Vacío</li> </ul> | Fecha documento     22.01.2020     Nota de entr       Fecha contab.     22.01.2020     Carta de por | te              | Txt.cabec. |                      |               |                       |         |          |
| * Reservas<br>• 1                                                                                          | Línea Txt.breve mat.                                                                                | G OK Ctd.en UME | U Almacén  | Segmento de stock Lo | cl.valoración | Cl S Tipo de stocks   | Ce. 🧰   |          |
| <ul> <li>Documentos materia</li> <li>5000000270</li> </ul>                                                 |                                                                                                    |                 |            |                      |               |                       | _       |          |
| • 500000269<br>• 500000268                                                                                 |                                                                                                    |                 |            |                      |               |                       | ~       | 1        |
| • 4900000123<br>• 500000267                                                                                | L T Borra                                                                                           | r 🗈 Contenido   | a 6 9      |                      |               |                       |         |          |
| • 4900000266<br>• 4900000112<br>• 490000095                                                                | Material Ctd. Se                                                                                    |                 |            |                      |               |                       |         |          |
| • 490000092<br>• 500000212                                                                                 |                                                                                                    |                 |            |                      |               |                       |         |          |
| <ul> <li>Datos retenidos</li> <li>Vacío</li> </ul>                                                         |                                                                                                    |                 |            |                      |               |                       |         |          |
|                                                                                                    |                                                                                                    |                 |            |                      |               |                       |         |          |
|                                                                                                    |                                                                                                    |                 |            |                      |               |                       |         |          |
|                                                                                                    |                                                                                                    |                 |            |                      |               |                       |         | <u>^</u> |
|                                                                                                    | < >                                                                                                 |                 |            |                      |               |                       | • • •   |          |
| Ocumento material 5                                                                                        | i00000270 contabilizado                                                                             |                 | SAP        |                      | >             | >   MIGO ♥   PUCESAPD | 1   OVR | ≓   🔒 🔺  |

Se genera el documento con el cual se contabilizo.

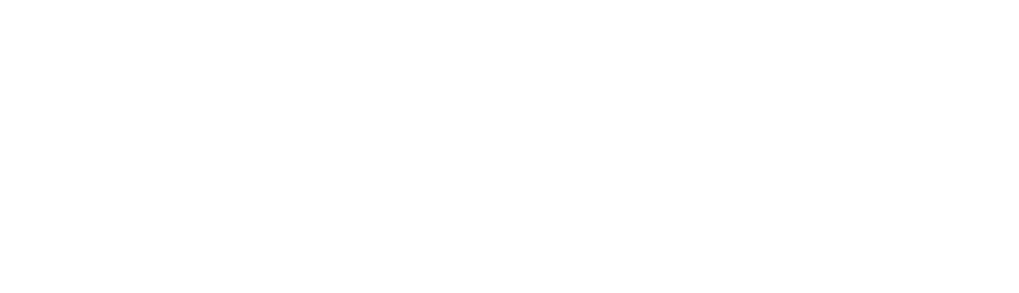